### LINE施設予約システムの導入! いつでも、どこでも、会話感覚で予約申込みが可能です!

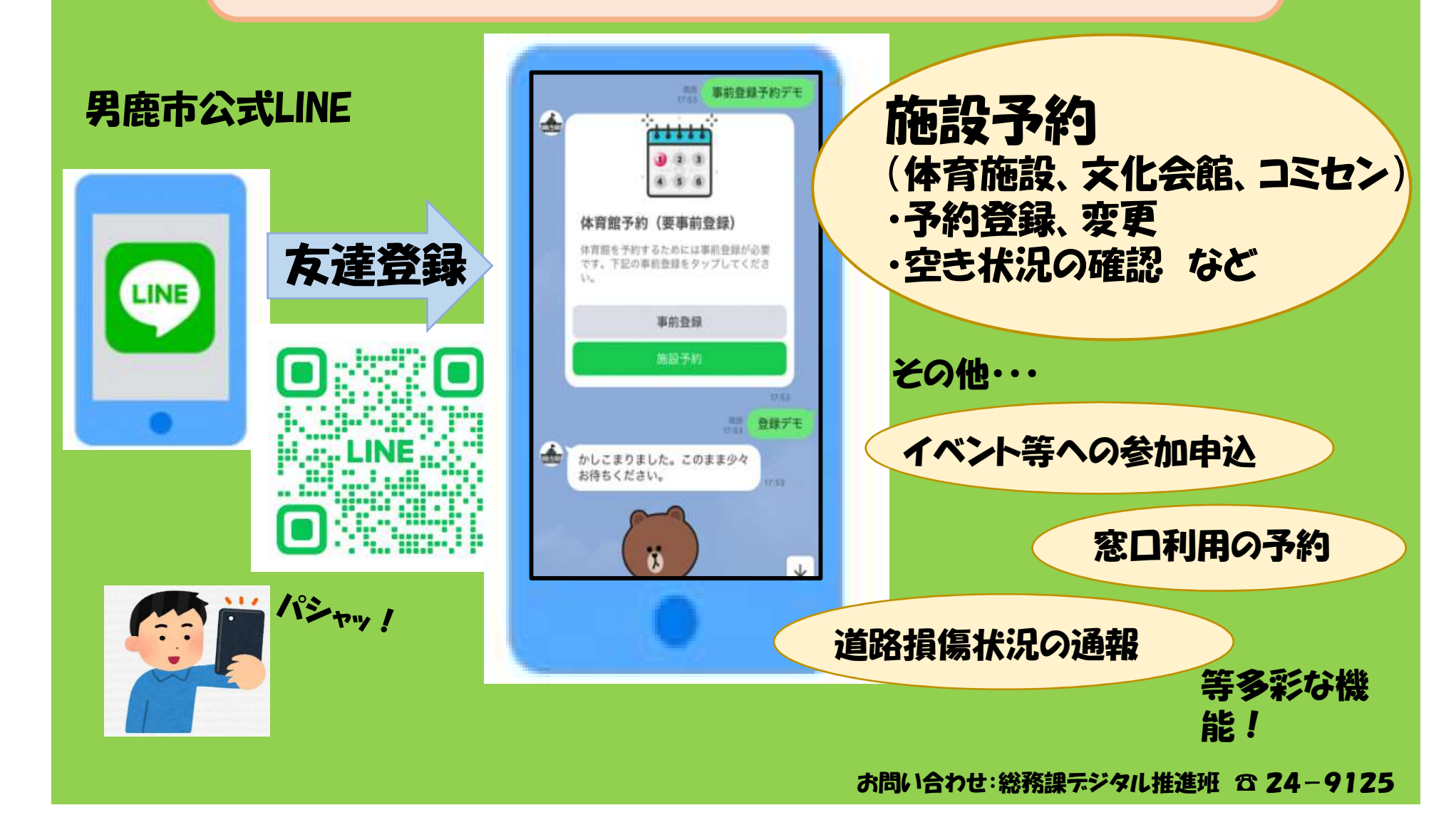

今和6年2月19日(月)より男鹿市総合体育館・若美総合 体育館の予約について、男鹿市公式LINEからの予約が可 能となります。 LINEで予約していただくと申請書での予約は不要です。 ぜひご活用ください!

※その他の市内体育施設については随時LINE予約の運用 開始します。 ※申請書での予約、窓口や電話での空き状況の問い合わ せは従来通い可能です。

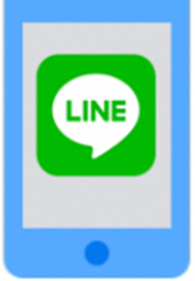

#### ①男鹿市公式LINEとのトーク を開始し「予約」を選択。

#### 2各種予約から「体育施設 予約」を選択。

#### ③利用したい施設をタップ。

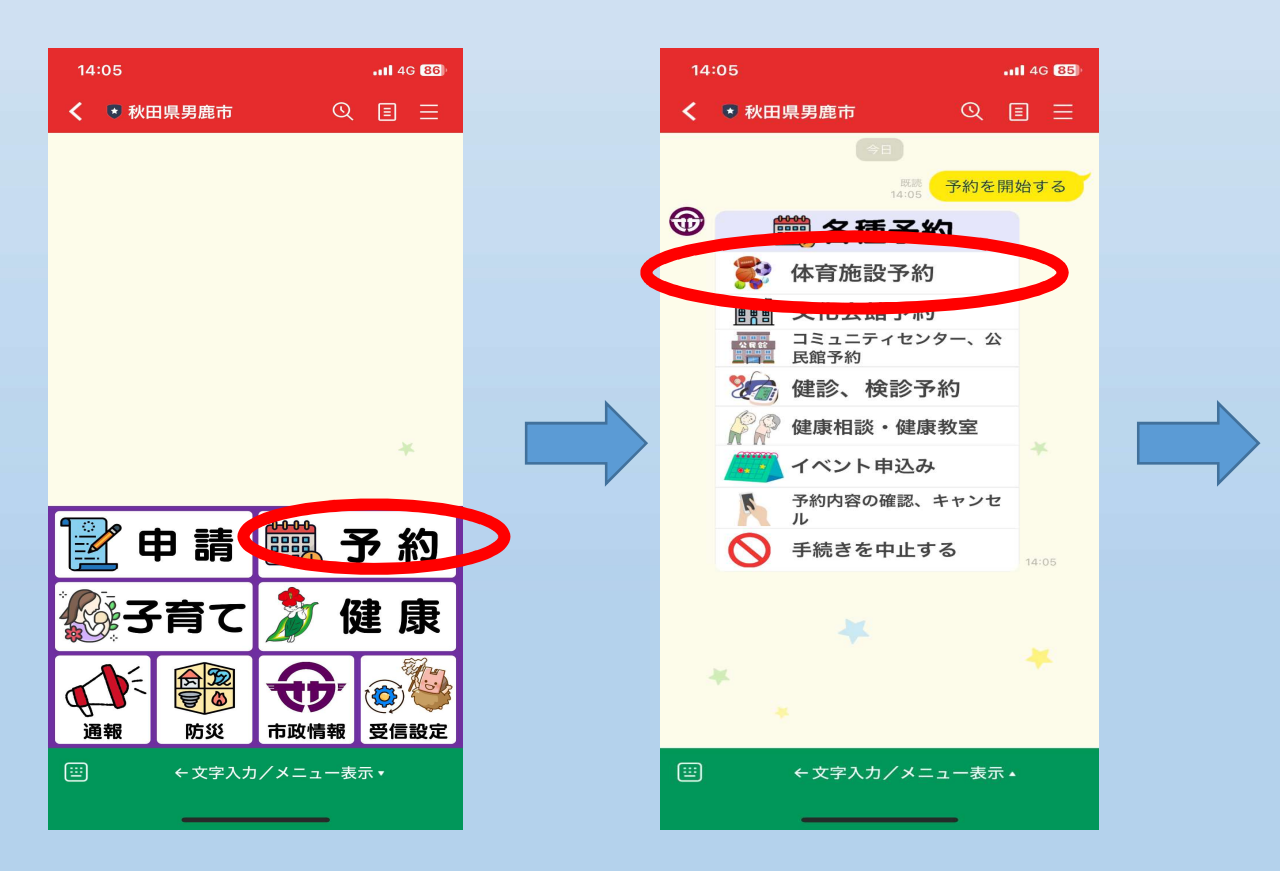

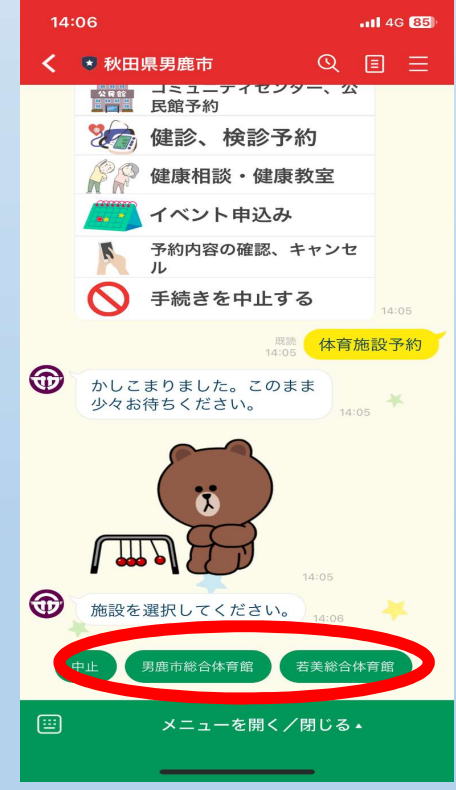

(5)左下の
■を選択し、
氏名

を入力。団体名も同様に入

力する。

#### ④URLより利用料金について 確認。「上記内容を了承し た。」を選択。

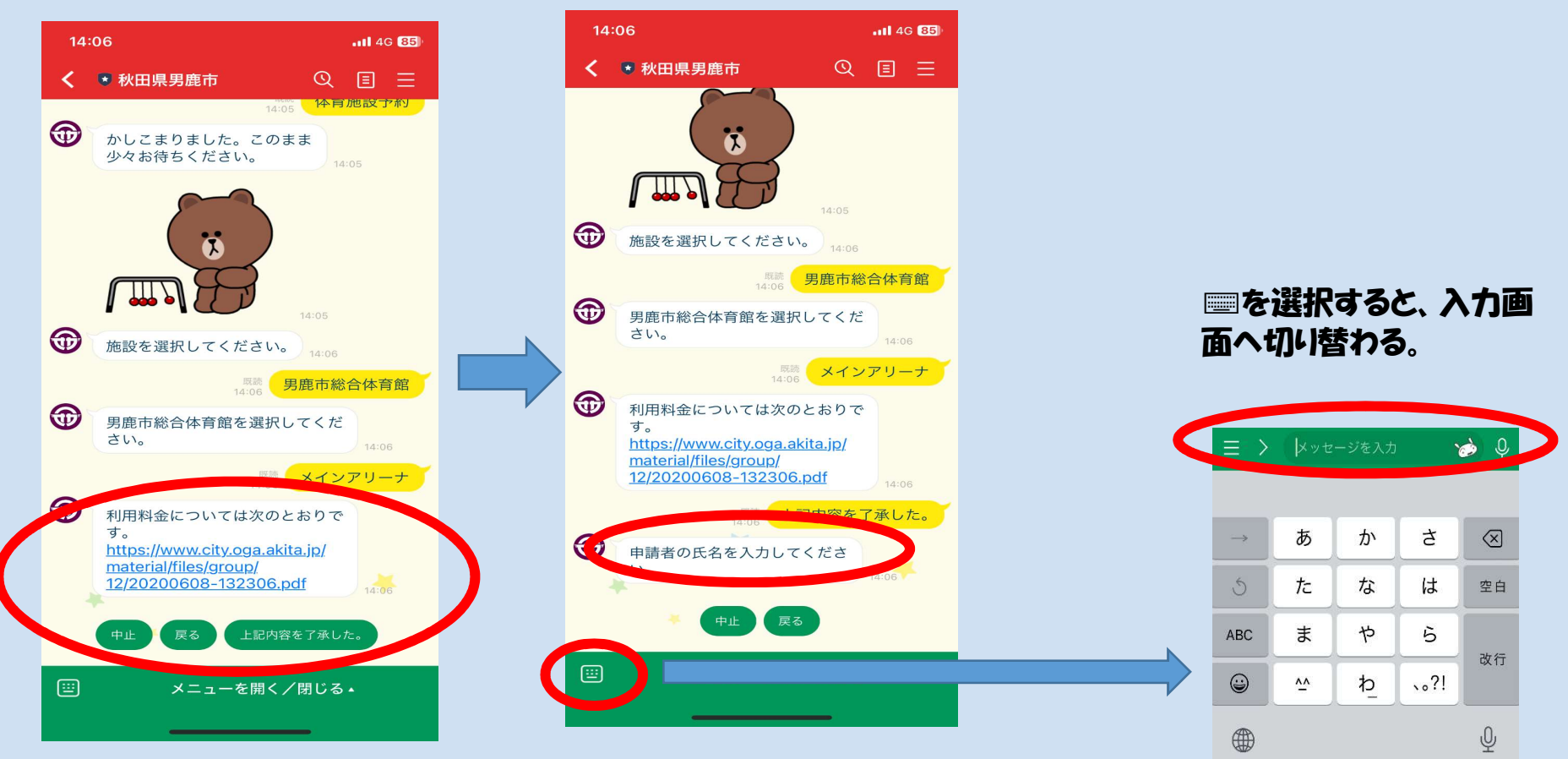

#### ⑥郵便番号を入力。対応 した住所が自動で表示さ れるため確認。

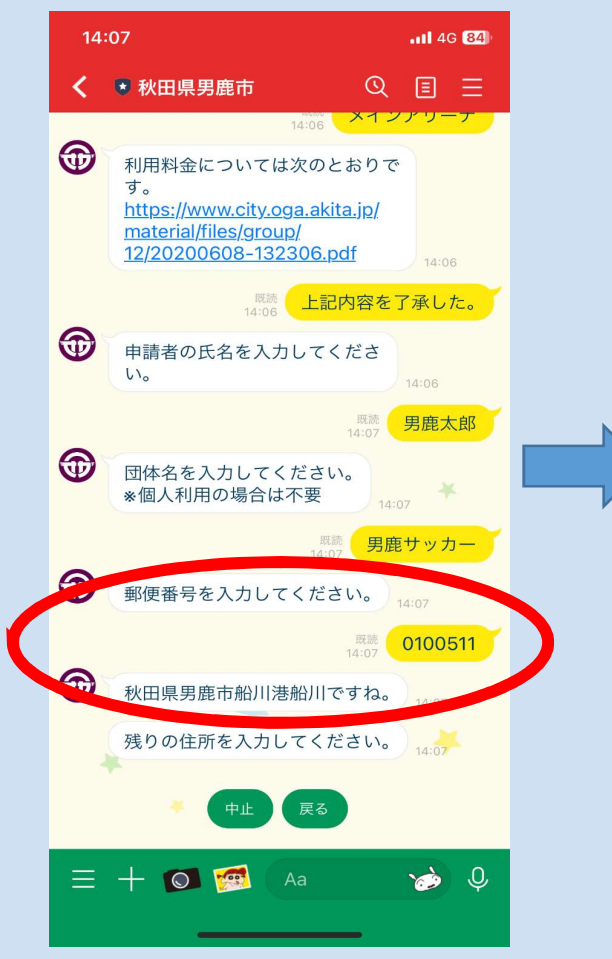

### ⑦残りの住所を入力。

### 8電話番号を入力。

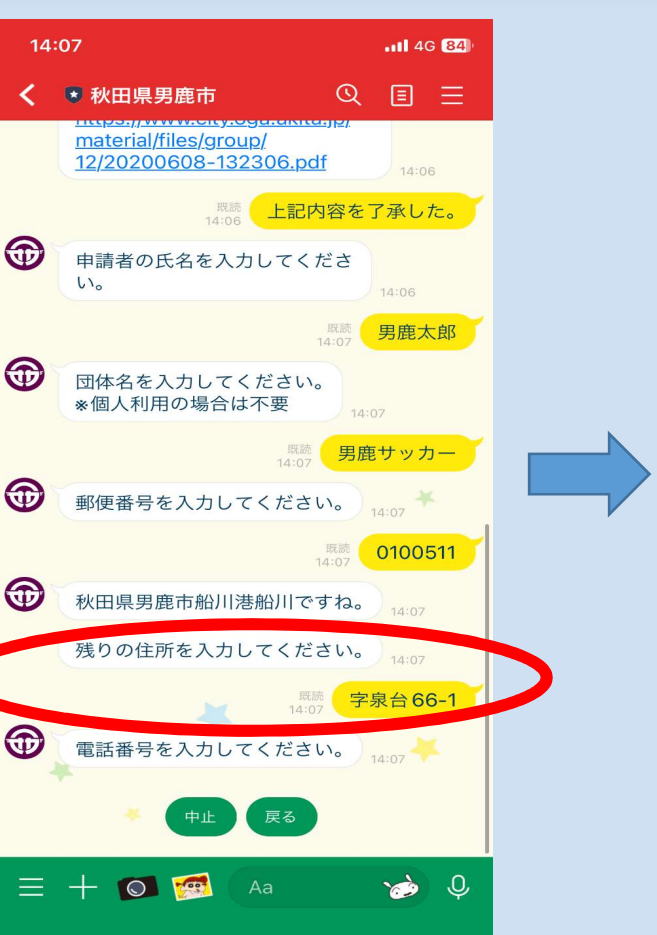

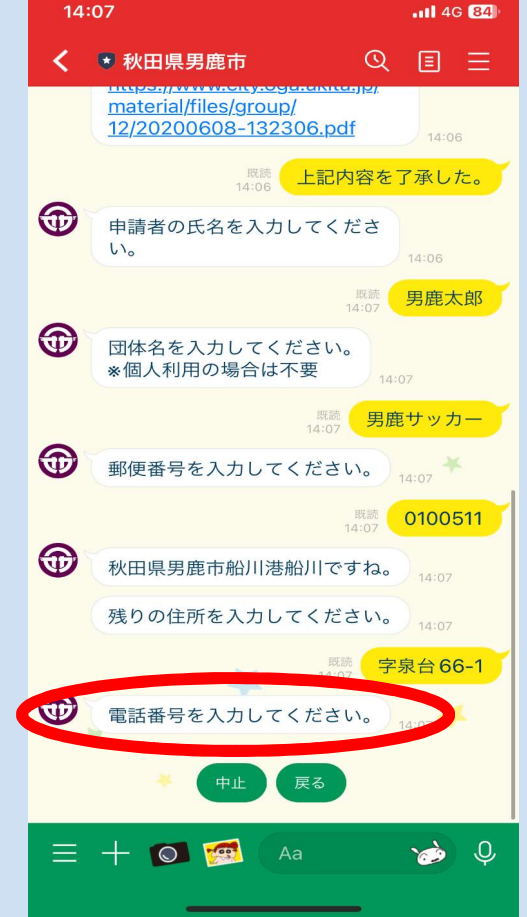

#### ⑨予約枠を選択→「日付を選択」をタップ→予約したい日付を選択→予約したい時間を選択→「確定」

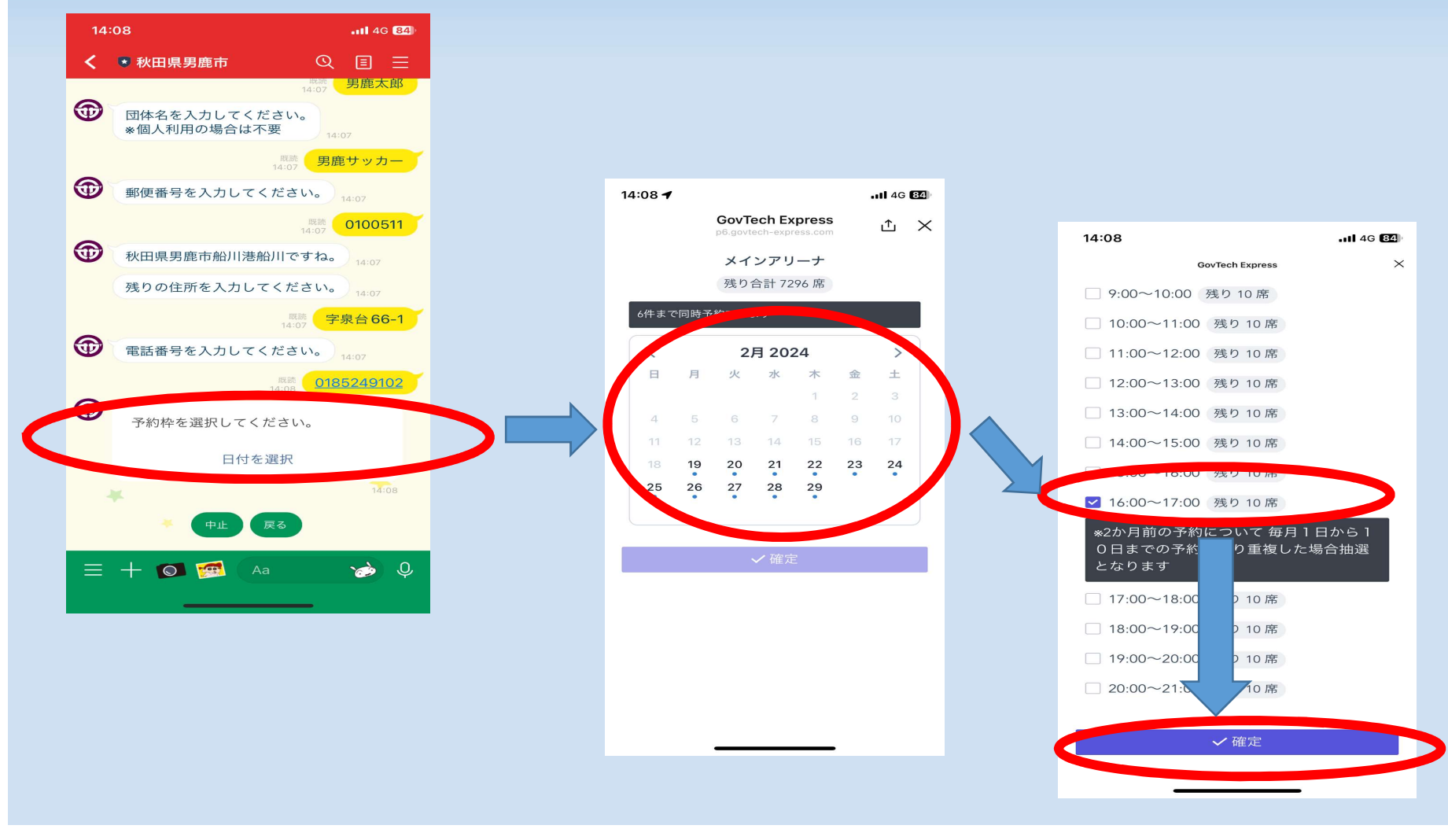

#### 10利用目的を入力。 ※例)バスケ、サッカー、 〇〇交流大会 等

秋田県男鹿市船川港船川ですね。

電話番号を入力してください。

日付を選択

既該 2024-02-20 16:00~17:00

予約枠を選択してください。

利用目的を入力してください。

\*競技 等

😑 🕂 💽 🗺 ( Aa

14:08

**(** 

 $\bigcirc$ 

く ● 秋田県男鹿市

-11 4G 84

照読 男鹿サッカー

. 照読 0100511

<sup>既読</sup> 字泉台 66-1

<sup>既読</sup> 0185249102

<u>i (c)</u>

### ①利用人数を入力。 ※例)OO人

#### 14:08 11 4G 84 🕏 秋田県男鹿市 QEE <sup>我読</sup>0100511 秋田県男鹿市船川港船川ですね。 残りの住所を入力してください。 既読 字泉台66-1 電話番号を入力してください。)\_\_\_\_\_\_ 予約枠を選択してください。 日付を選択 席読 2024-02-20 16:00~17:00 Ð 利用目的を入力してください。 \*競技 等 既読 サッカー 利用人数を入力してください。 😑 🕂 💽 🗺 🛛 Aa x>> 0

#### 12全面・半面利用を選択。 ※体育館のみ

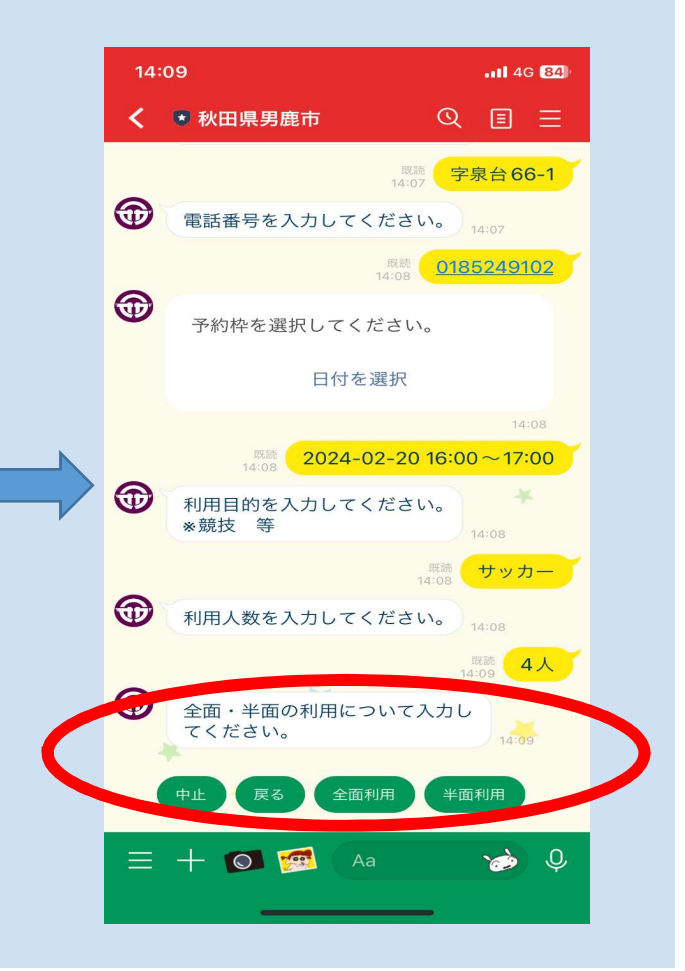

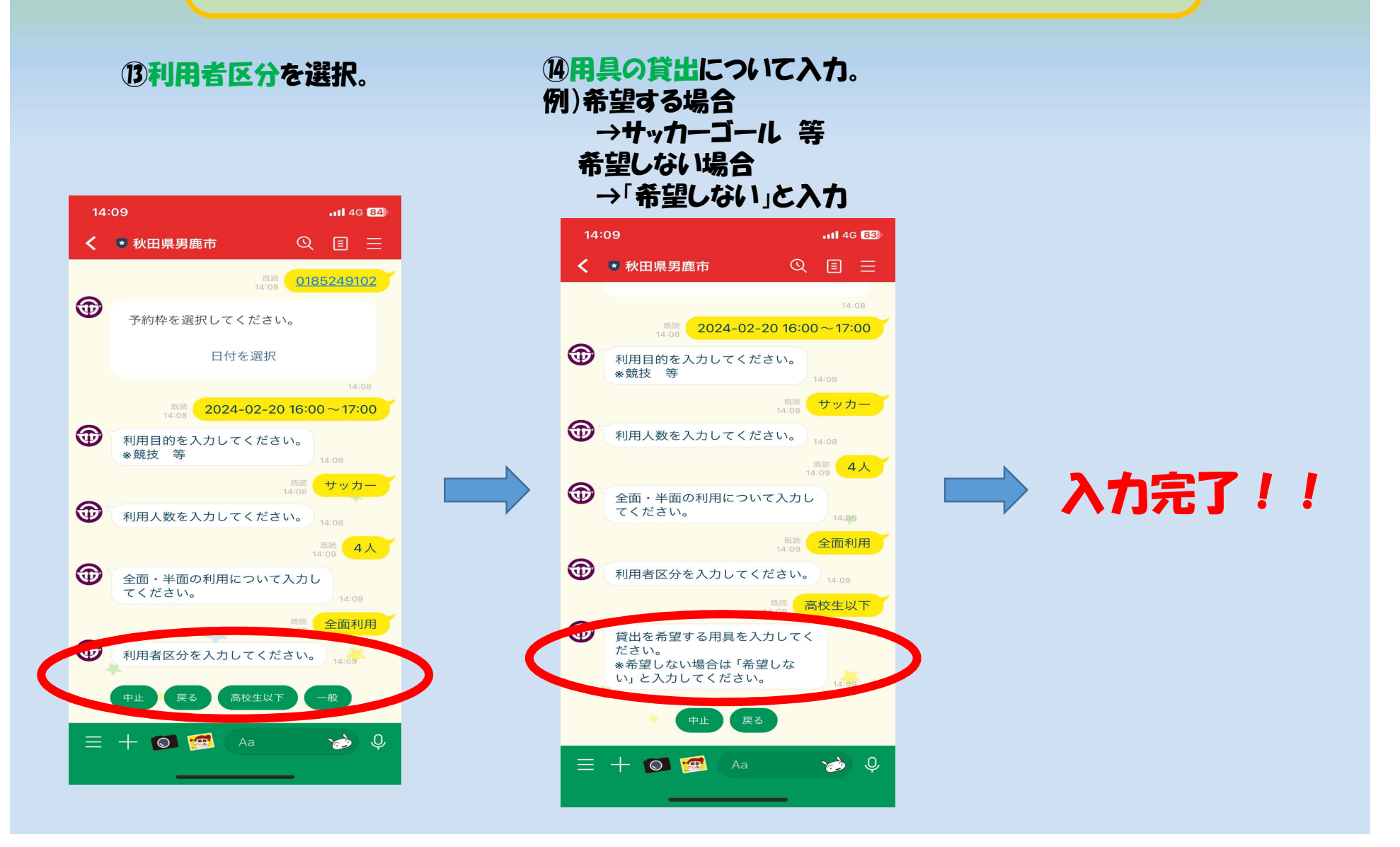

| 14: | 10 .11 4G 83                                                                                                    | . <b>11</b> 4G <b>83</b> |  |  |  |  |
|-----|----------------------------------------------------------------------------------------------------|--------------------------|--|--|--|--|
| <   | ▼秋田県男鹿市 ② 目 三                                                                                                    |                          |  |  |  |  |
|     | *希望しない場合は <sup>1</sup> 希望しな<br>い」と入力してください。<br>14:09                                                                                                 |                          |  |  |  |  |
| ~   | <sup>戦院</sup><br>14:09                                                                                                    | 7                        |  |  |  |  |
|     | 申請内容                                                                                                    |                          |  |  |  |  |
|     | 施設メインアリーナ氏名男鹿大郎団体名男鹿サッカー郵便番号010-0511住所(町名まで)秋田県男鹿市船川港船川住所(町名以下)字泉台66-1電話番号0185249102予約枠2024年2月20日16:00~17:00利用目的サッカー利用人数4利用用具希望しない全面・半面全面利用利用区分高校生以下 |                          |  |  |  |  |
| (   | 中止修正                                                                                                    |                          |  |  |  |  |
|     | 申請                                                                                                    |                          |  |  |  |  |
|     | 14:09                                                                                                    |                          |  |  |  |  |
| Ξ   | + 🖸 🗺 (Aa 🌝 🕹                                                                                                    |                          |  |  |  |  |

く申請内容の確認〉 内容を確認後、「申請」を選択。

「中止」の場合 中止を選択 ↓ 申請取消となる

「修正」の場合 修正を選択 → 一番最後の質問から修正が始まるため修正し たい質問個所まで「戻る」を選択して戻る → 修正終了後、再度申請内容を確認し、「申請」 を選択。

|  | 14:10           |                                                      |                          | <b>.11</b> 4G <b>83</b> |  |  |
|--|-----------------|------------------------------------------------------|--------------------------|-------------------------|--|--|
|  | <               | 🖲 秋田県男鹿市                                             | Q                        |                         |  |  |
|  |                 | 全面・半面<br>利用区分                                        | 全高校                      | :面利用<br>:生以下            |  |  |
|  |                 | 回答内容に問題がなければ<br>ださい。                                 | <b>ば申請をタップ</b>           | してく                     |  |  |
|  |                 | 中止                                                   | 修正                       |                         |  |  |
|  |                 | 申請                                                   |                          |                         |  |  |
|  |                 |                                                      |                          | 14:09                   |  |  |
|  |                 |                                                      |                          | 誌<br>10 <b>申請</b>       |  |  |
|  |                 | 受付完了                                                 |                          | *                       |  |  |
|  | <b>申請</b><br>受付 | <b>番号 RSV-00</b><br>日時 2024年2月8                      | <b>000767</b><br>日 14:10 |                         |  |  |
|  |                 | キャンセル                                                | 14:10                    |                         |  |  |
|  | <b>(</b>        | 申請は以上で完了です<br>お疲れ様でした!<br>予約確定後、LINEメッ<br>てご連絡いたします。 | -。<br>ッセージに              | 14:10                   |  |  |
|  | ≡               | + 💽 🙍 🗛                                              | a<br>                    | 🌛 🍳                     |  |  |

受付完了!!

### 施設側で内容を確認後、<u>予約決定のLINE</u> が届き予約完了となります。

ご不明な点・予約の詳細は下記までお問い合わせください。 男鹿市文化スポーツ課:0185-24-9102 男鹿市スポーツ協会:0185-23-3040